## Hoe maak je een itsme®-account aan?

## Met je eID

## Met je bankkaart

E Belfius and and a state of the state of the state of th

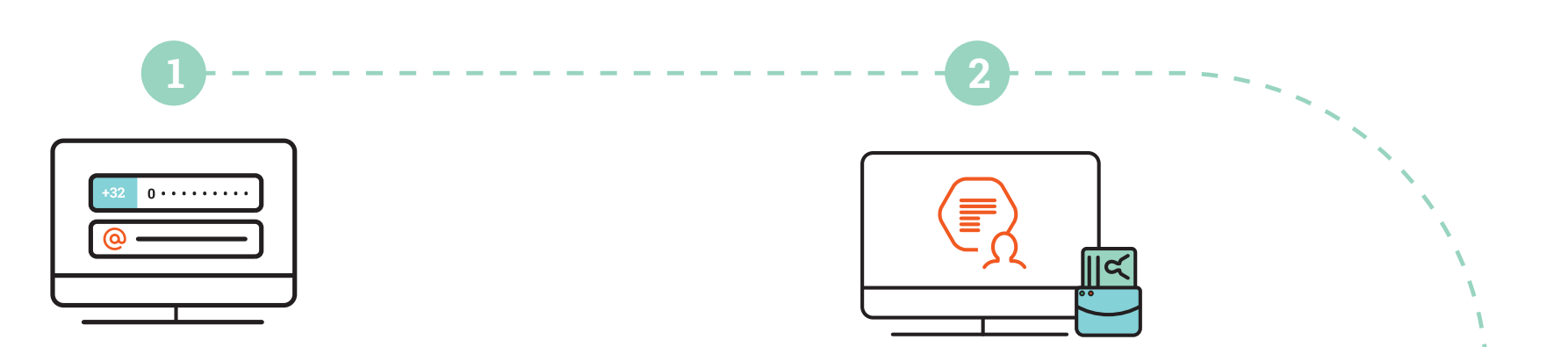

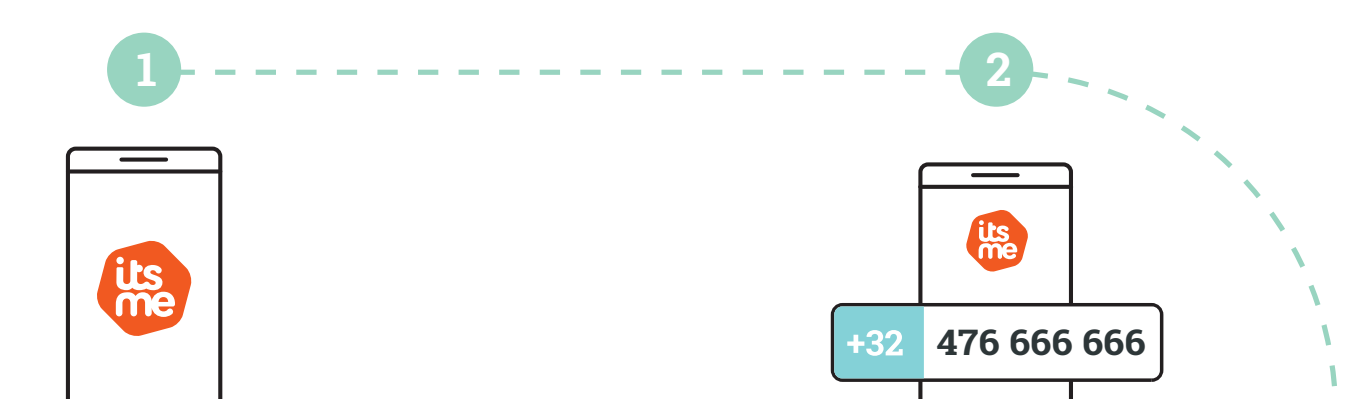

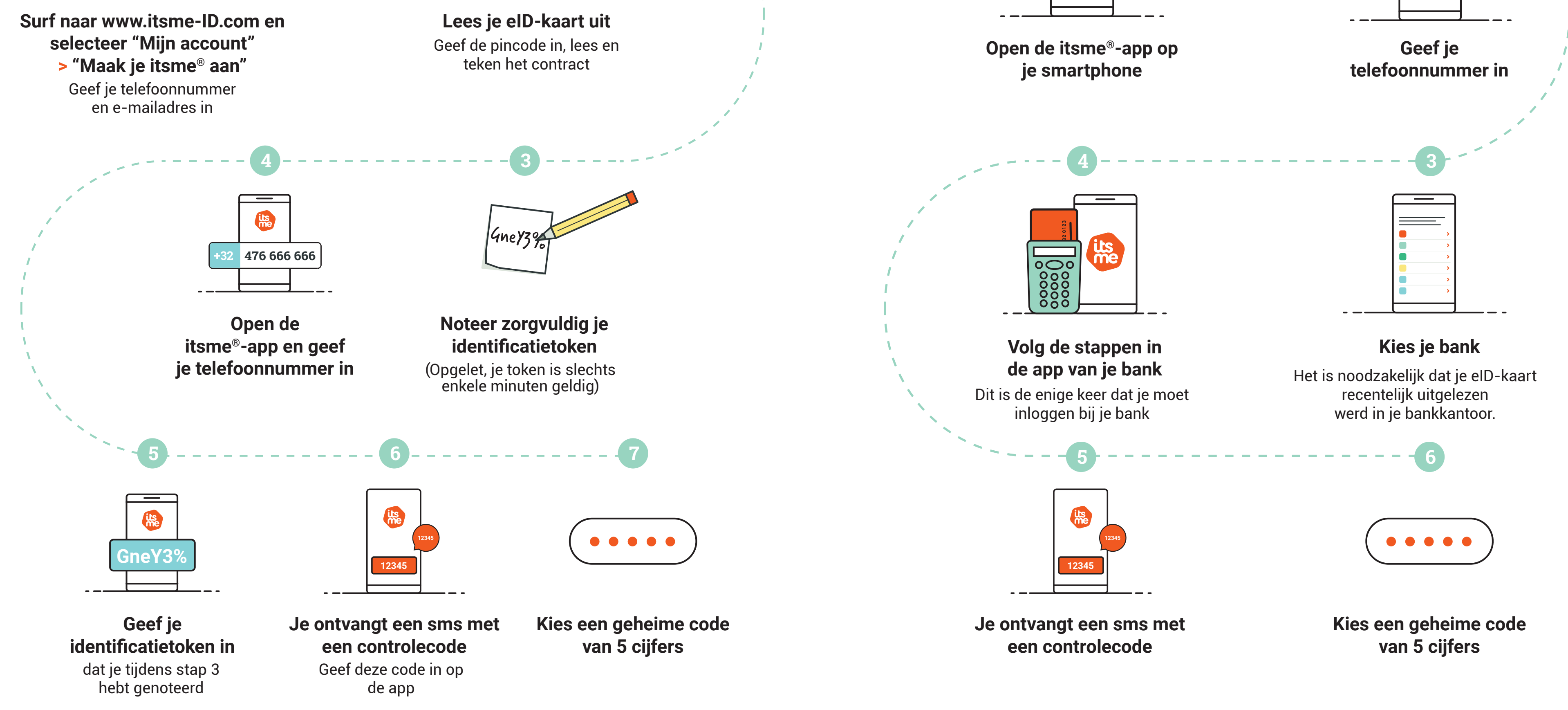

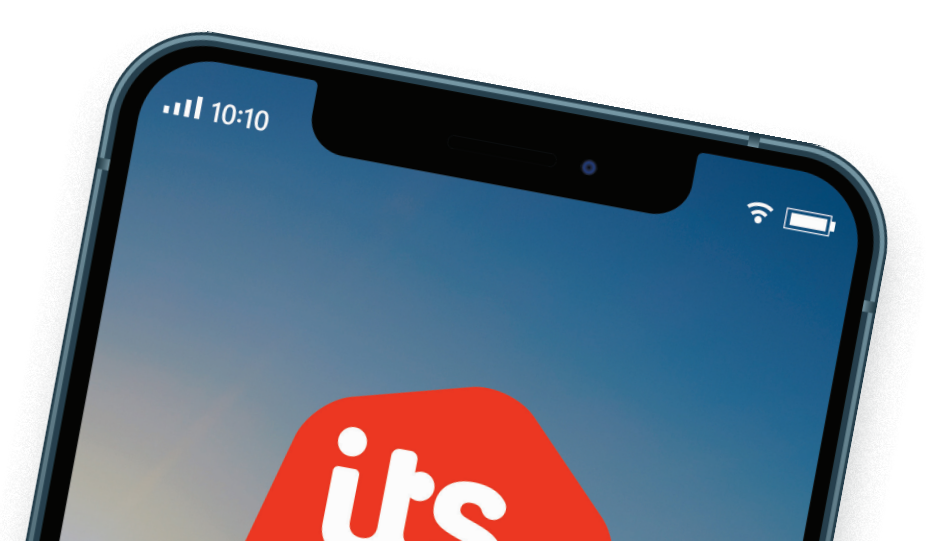

Download de itsme®-app op je smartphone.

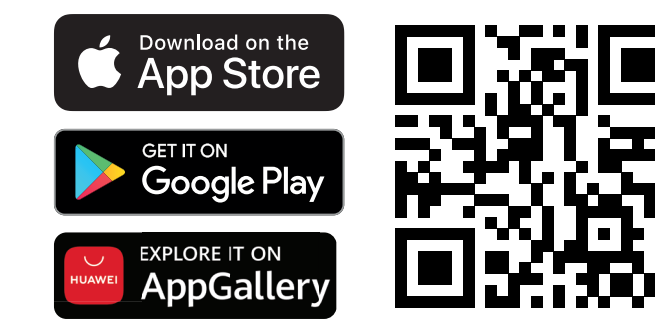

## Hulp nodig? www.itsme-ID.com

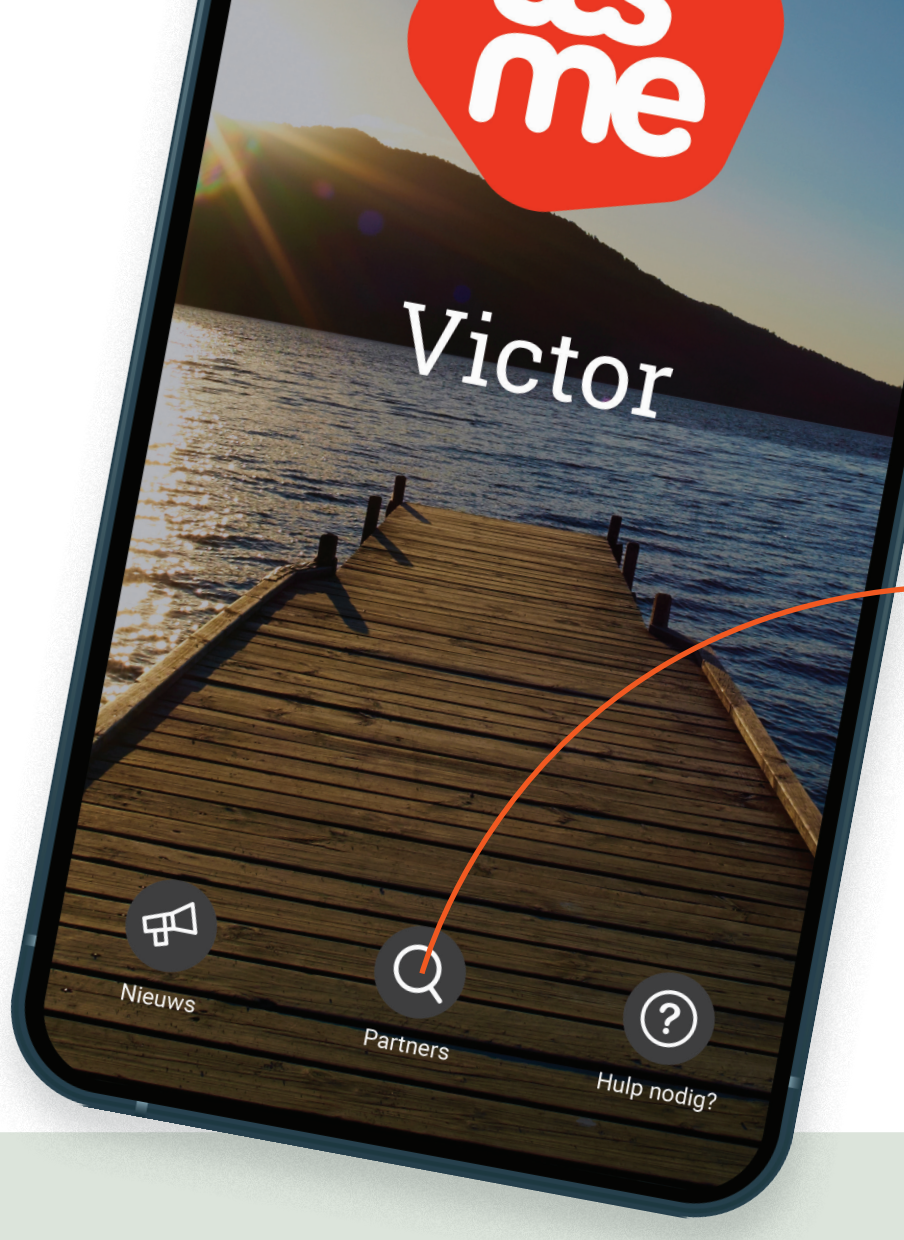

Klik hier in de app om al onze partners te ontdekken

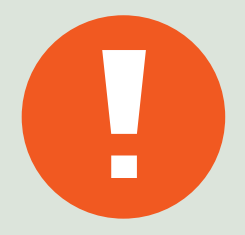

Een mail of SMS van itsme® <u>met een link</u>? Da's louche!

itsme<sup>®</sup> zal je nooit via e-mail, sms of telefoon vragen om je account te (her)activeren, een update te doen of je bankgegevens opnieuw in te geven. Zie je een link in een sms of mail? Niet klikken, want dan heb je ongetwijfeld te maken met een 'phishing'-bericht, dat werd verzonden door oplichters!